### Annual Questionnaire Information and Batch Processing

02/26/2025 5:00 pm CST

This section of the guide discussed the Online Annual Questionnaire creation and alteration as well as sending and gathering responses.

#### How to Set Required Questions on the Annual Questionnaire

The Online Annual Questionnaire can be set to have certain questions marked as required. To mark fields as required, check the 'Req' checkbox next to the applicable question on the Online Annual Questionnaire edit form. This requirement can be set on the plan level, in the online annual questionnaire batch, and for the online annual questionnaire default edit form. Note: If the user sets required questions on the default edit form, the defaults will only apply to a questionnaire if no questionnaire had previously been added to the plan.

If marked as required, those fields must be populated on the portal before the portal user can submit their response. If a user attempts to submit the questionnaire without answering a required question, an error message will appear identifying which required questions need to be answered prior to submission.

#### How to Post a Batch Online Annual Questionnaire

To set up the 'Default Online Annual Questionnaire' select the Wolters Kluwer Logo drop-down > Administrative Tasks > Defaults > Default Online Annual Questionnaire. You will want to make any necessary updates to the Default Online Annual Questionnaire prior to creating batches, as this default will populate when first creating a batch.

**Please Note:** You cannot send invites unless you have 'Specify a Server' selected as the email sending method under the Compliance tab in the global email settings.

1. Select 'Online Annual Questionnaire' from the 'Batches' drop-down list on the 'Select Company' screen or from the Wolters Kluwer Menu > Batches > Online Annual Questionnaire.

2. Click on 'Create New Batch' and enter a batch name, then click again on 'Create New Batch'.

3. You will be directed to the 'Edit Batch' screen where you can:

- 1. Edit Name: Modify your batch name.
- 2. **Email Template:** The email template will default according to what was set up in the Global Email Settings within the Document Tab. Click on "Edit" to update the email template or create a new template.
- 3. Year End: Enter in the Plan Year End (YYYY-MM-DD) for the plans you wish to add to the batch. If the PYE has not yet been added, it will be added once you add the plan to the batch.

- 4. Change Filter: Enter a Plan Year or select a checklist.
- 5. Edit Questionnaire: Provides several ways to update the Online Annual Questionnaire.
- 6. Add Plans: Plans will display based on the Filter and if they are not in another batch.
  - a. When plans have been added, you are able to add/update portal users assigned to the plan with "Annual Questionnaire (Upload/Download/Complete Online)" permissions.
  - b. You are also able to "Customize" the Online Annual Questionnaire for each of the plans within the batch.
- 7. **Post Batch:** Sends the Online Annual Questionnaire to the portal. If the "and send invites" box is checked, you will be able to post the batch and send the invites to the portal users at one time.
- 8. Invited: The date will populate once the portal user(s) have been invited to the portal.
- 9. **Downloaded:** The date will populate once the portal user(s) have submitted the Online Annual Questionnaire and downloaded/printed the document from the portal.
- 10. Responded: The date will populate once the portal user(s) have "Submitted" the Online Annual Questionnaire.

**Note:** To receive Confirmation that the portal user has viewed, responded (submitted), and/or downloaded the Online Annual Questionnaire, you will need to have the confirmation emails turned on within the Document Tab, or for the specific portal users, have a confirmation email entered for the Document Permissions.

## How to Upload a Batch Annual Questionnaire to the Portal (Compliance User)

**Note:** You do have to subscribe to the Compliance Software, '*ftw*Portal Pro', and have 'Specify a Server' set up to post annual questionnaire batches. Please also know this is an Annual Questionnaire that is uploaded from your files to the software, and not an item that is generated by ftwilliam.com. These files will populate in the Portal Files of the Compliance Module.

1. Select 'Annual Questionnaire' from the 'Batches' drop-down list on the 'Select Company' screen.

2. You have the option to edit a cover letter by clicking on "Edit Settings". **Note:** Any changes made here will also update the default email setting under the "Admin" tab for "Annual Questionnaire".

3. 'Create New Batch'.

- 4. You will be directed to the 'Edit Batch' screen where you can:
  - 1. Edit Name: Modify your batch name.
  - 2. Browse: Upload the annual questionnaire you want to post to the portal.
  - 3. Add Plans: Plans will display based on the current plan year end and if they are not in another batch.
    - a. When plans have been added, you are able to add/update portal users assigned to the plan with 'Annual Questionnaire (Download):' and 'Annual Questionnaire'(Upload / Complete Online):' permissions.
    - b. You are also able to 'Customize' the Annual Questionnaire for each of the plans within the batch.

5. **Post Batch:** Sends the Annual Notice to the portal. If the 'and send invites' box is checked, you will be able to post the batch and send the invites to the portal users at one time.

# How to Add or Edit an Online Annual Questionnaire for Non-Compliance Module Users

If you subscribe to ftwPortal Pro, but not the Compliance Software, you are able to go to the Admin Menu > Portal Settings to click on 'Default Online Annual Questionnaire' to edit the global default Online Annual Questionnaire. This default will populate when first adding a questionnaire to a plan.

To add the Online Annual Questionnaire to a plan, you must first select a company and a plan. Then, click on Portal Module. Once in the Plan level dashboard, select the Module Options Link > Admin Options > Online Annual Questionnaire:

| Portal Doc Admin:             | Update Module Options 🔻 |
|-------------------------------|-------------------------|
| nt Format) - POST             | Global Dashboard        |
|                               | Portal User Manager     |
|                               | Portal Document Batch   |
|                               | Download History        |
| Type Phone                    | Client Portal Guide     |
|                               | Portal User Help        |
| Portal Branding               | Admin Options           |
| Global Email Settings         |                         |
| Edit Document Classifications |                         |
| Online Annual Questionnaire   | ]                       |
| Manage Folders                | 1                       |
| Edit Module Admins            |                         |

Once you make this selection a new window will populate to either select an existing year from the dropdown to edit, or create a new year end and selecting Edit Questionnaire:

| Annual Questionnaire                                                                                                    | x  |
|----------------------------------------------------------------------------------------------------|----|
| Add New Year End 🗸 Edit Questionnai                                                                                                | re |
| Make Default Plan Year Update                                                                                                    |    |
| *The Plan Year End at the top of the drop-down<br>list is the current default plan year which is<br>accessible to the Portal User. | 7  |

If entering a new year end you will be prompted to complete the data information and then select the 'Add Year End' button:

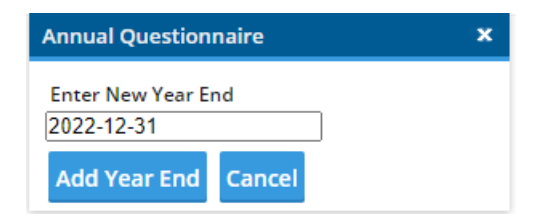

You will be directed to the Portal Files screen where you will be able to Edit/Publish.

|              |                    |               |      | None      | •    |             |        |        |         |  |
|--------------|--------------------|---------------|------|-----------|------|-------------|--------|--------|---------|--|
| Description  |                    |               | Year | File Name | Size | Posted Date | Review | Status | Options |  |
| Portal Files |                    |               |      |           |      |             |        |        |         |  |
| Portal       |                    | (             |      |           |      |             |        |        |         |  |
| Edit Portal  | Jsers              | 1             |      |           |      |             |        |        |         |  |
|              | an questionnen er  |               |      |           |      |             |        |        |         |  |
| Online Ann   | ual Questionnaire: | dit / Publish |      |           |      |             |        |        |         |  |
| /ear End:    | 12/31/2023         |               |      |           |      |             |        |        |         |  |
| Plan:        | Example Company    | ID:           |      |           |      |             |        |        |         |  |
| Company:     | Example Company    | ID:           |      |           |      |             |        |        |         |  |

Once you click on the link, the default Online Annual Questionnaire will display. You will be able to modify the questionnaire, add plan document questions, etc.

Once prepared, select to 'Publish to Portal' checkbox and 'Save' the questionnaire. This will be the trigger to adda Portal user and invite the user to complete the questionnaire within the Portal. Use the breadcrumbs in the upper left corner to return to the Portal Files page:

| Company: Example Company<br>Plan: Example Company 2<br>Year: 12/31/2022 |                         |                                                                                                    |
|-------------------------------------------------------------------------|-------------------------|----------------------------------------------------------------------------------------------------|
| Edit Default Online Annual Questionnaire                                |                         |                                                                                                    |
| Saved Online Annual Questionnaire Online Annual Questionnaire Options   |                         |                                                                                                    |
| Title: 2022 Online Annual Questionnaire                                 |                         |                                                                                                    |
| Disable the file upload option 🔞                                        | Publish to the portal 🕡 | 🗌 Disable Prior Year<br>Portal User Responses 🔞                                                                                                    |
| Save Reset Clear   Copy Questionnaire Export Questions Ir               | mport Questions   Print |                                                                                                    |
| Online Annual Questionnaire Questions                                   |                         |                                                                                                    |
| Prompt                                                                  | Type Req Default        | <u>^</u>                                                                                                    |
| Company Information                                                     | Group 🗸                 | ⊕ + × (1) →                                                                                                    |
| Name:                                                                   | Text V                  | \$\phi\$ \$\phi\$ \$\phi |
| Mailing Address:                                                        | TextArea 🗸 🗌            | \$\$ <b>+ ×}</b>                                                                                                    |
| Business Type (C Corp, LLP, etc.):                                      | Text 🗸 🗌                | \$\$ + × - +                                                                                                    |
| If the business is a sole proprietor, partnership, or LLC/LLP           | ) List 🗸 🗆              | ✓ \$\$ + × 4                                                                                                    |
| EIN:                                                                    | Text V                  | \$\$ <b>+ ×↑</b>                                                                                                    |

Here you will see the Online Annual Questionnaire available to review, change or remove. You will now need to add a portal user to the plan and add or alter the Online Annual Questionnaire permissions. By selecting the Edit Portal Users link:

| <br> |           |      |             |        |        |         |
|------|-----------|------|-------------|--------|--------|---------|
| Year | File Name | Size | Posted Date | Review | Status | Options |
|      |           |      |             |        |        |         |
| _    | _         | _    |             | _      |        |         |

You will need to select the user from the dropdown, and set permissions:

| Edit Portal User Options                                                                     | х                                                            |
|----------------------------------------------------------------------------------------------|--------------------------------------------------------------|
| All Contacts: Vincent Valentine (Vincent                                                     | tValentine Manage Add                                        |
| Example Company - Compliance Permiss<br>Selected Year: 12/31/2023                            | ions                                                         |
| Portal Users: Vincent Valentine (VincentValer                                                | ntine) 👻                                                     |
| Compliance Options                                                                           |                                                              |
| Census Worksheet (Download):                                                                 | No 💌                                                         |
| Edit Census Worksheet:                                                                       | No 👻                                                         |
| Census Worksheet (Upload):                                                                   | No 👻                                                         |
| Annual Questionnaire (Download):                                                             | Yes 💌                                                        |
| Annual Questionnaire<br>(Upload / Complete Online):                                          | Yes 🔻                                                        |
| Participant Statements (Download):                                                           | No 🔻                                                         |
| Client Package (Download):                                                                   | No 🔻                                                         |
| Email Settings<br>From Name: allison Bailey@wolterski                                        | uwer.com                                                     |
| <ul> <li>Bold indicates the re</li> <li>RED indicates the portal user does not of</li> </ul> | quired permission.<br>currently have the plan or permission. |
| Help                                                                                         | Save Changes Close                                           |

Once the Portal User is added you will be able to select the 'Invite User to the Portal' link and a new communication will populate with the classification and OAQ email template selected to invite the user to complete the Online Annual Questionnaire.

| Hame > Eds.Company > Eds.Ran > Portal Ples         |                                                                                                    |                                                          | Hale                       |                                        |  |  |  |  |  |  |
|----------------------------------------------------|----------------------------------------------------------------------------------------------------|----------------------------------------------------------|----------------------------|----------------------------------------|--|--|--|--|--|--|
| Company: Example Company ID:                       | Communication Manager - ftwilliam.com - 0                                                                                                    | Soogle Chrome                                            |                            | - 0 ×                                  |  |  |  |  |  |  |
| Plan: Example Company ID:                          | e devtest4.ftwilliam.com/cgi-bin/Mast                                                                                                    | erIndex.cgi?windowed=1#go=/Portal/Comm                   | unication&CommonField=4184 | 9302&ChildField=523393307&Classificati |  |  |  |  |  |  |
| Year End: 12/31/2023                               | To: Annual Questionnaire (1)                                                                                                    | Edit Po                                                  | rtal Users                 |                                        |  |  |  |  |  |  |
| Edit Portal Users                                  | Subject: OAQ                                                                                                    | QAQ OAQ                                                  |                            |                                        |  |  |  |  |  |  |
| Portal Invite Vincent Valentine to the portal      | Send Email Invite C                                                                                                    | onfirmation Email Recipients                             |                            | Expires (Optional): MM/DD/YYYY         |  |  |  |  |  |  |
| Portal Files<br>Description                        | Email Invite Portal Message                                                                                                    |                                                          | Folder Name                | <ul> <li>Edit Folders</li> </ul>       |  |  |  |  |  |  |
| Online Annual Questionnaire (Upload /<br>Download) | Default Annual Questionnaire Ema                                                                                                    | I ~ •                                                    | FileName                   | E-Sign Add Signer                      |  |  |  |  |  |  |
|                                                    | 1@/CustomLanguage The annual questionn<br>You can log on at:<br>1@floginlink<br>You can log in using the following credentia<br>Username: 1@fUsername<br>Password: 1@rPassword<br>Thank You | aire for 10/PlanName is ready for your response.<br>els: |                            | Â                                      |  |  |  |  |  |  |
|                                                    | Add ToDo for Portal User's with View Acce                                                                                                    | 55:                                                      | Do with Selected *         | Upload Files                           |  |  |  |  |  |  |
|                                                    |                                                                                                    |                                                          |                            | Close Post + Send Invite               |  |  |  |  |  |  |
|                                                    |                                                                                                    |                                                          |                            |                                        |  |  |  |  |  |  |